# Ćwiczenie 13: Efekt błysku

# Krok 1

Otwórz plik obrazy.fla i ustaw właściwości filmu: 35 Fps (Frames per Second).

| Size:    | 250 x 188 pixels | Background: |               | Frame | rate: 35 fps     |
|----------|------------------|-------------|---------------|-------|------------------|
| Publish: | Settings         | Player: 8   | ActionScript: | 2     | Profile: Default |
| Device:  | Settings         |             |               |       |                  |

## Krok 2

Wstaw pierwsze zdjęcie do sceny i wyrównaj jego położenie:

| 💌 🔻 Align & Info & Transform & Beh 🗮 |                       |  |  |  |  |  |
|--------------------------------------|-----------------------|--|--|--|--|--|
| Align Info                           | Transform   Behaviors |  |  |  |  |  |
| Align:                               |                       |  |  |  |  |  |
| 표 준 표<br>Match size:<br>旧 匝 빌를       |                       |  |  |  |  |  |

Zaznacz zdjęcie i przekonwertuj je do symbolu Movie Clip (F8, Convert to Symbol):

| Convert to | x                                                               |               |          |
|------------|-----------------------------------------------------------------|---------------|----------|
| Name:      | img1                                                            |               | ОК       |
| Туре:      | <ul> <li>Movie clip</li> <li>Button</li> <li>Graphic</li> </ul> | Registration: | Cancel   |
|            |                                                                 |               |          |
|            |                                                                 |               | Advanced |

#### Krok 3

Kliknij na klatkę 20 i wciśnij F6.

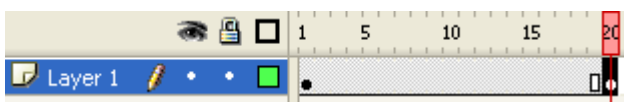

## Krok 4

Wróć do klatki 1, zaznacz zdjęcie (Movie Clip), otwórz panel Properties i w sekcji Color wybierz opcję Advanced. Kliknij przycisk Settings...

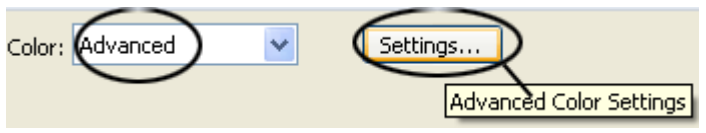

## Ustaw opcje:

| Advanced Effect                                   |
|---------------------------------------------------|
| Red = ( 80% • x R) + 290 •                        |
| Green = ( 70% ▼ × G) + 255 ▼                      |
| Blue=( 80% • × B) + 290 •                         |
| Alpha = ( 100% $\checkmark$ × A) + 0 $\checkmark$ |
| OK Cancel                                         |

#### Krok 5

Kliknij na pierwszą klatkę i w panelu Properties ustaw Tween na Motion i opcję Ease na 100

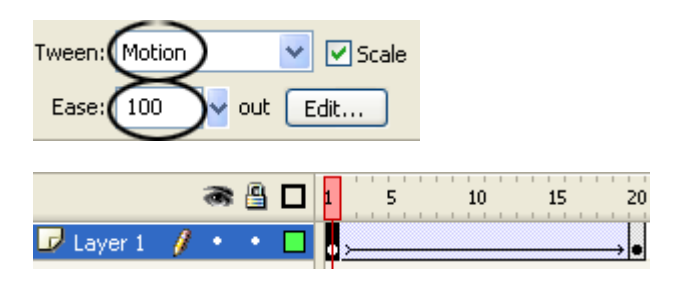

### Krok 6

Kliknij na klatkę 30 i wciśnij F6. Potem kliknij na klatkę 50 i też wciśnij F6.

| 1 | 5 | 10 | 15 | 20         | 25 | 30 | 35 | 40 | 45 | 50 |
|---|---|----|----|------------|----|----|----|----|----|----|
| • | · |    |    | <b>→</b> • |    | 0. |    |    |    | ٥  |

## Krok 7

W klatce 50 zaznacz zdjęcie i w panelu Properties w oknie Color wybierz Advanced. Ustaw znów opcje:

| Advanced Effect           | ×      |
|---------------------------|--------|
|                           |        |
| Red = ( 80% ▼ × R) + 29   | 90 -   |
| Green = ( 70% • × G) + 25 | 55 🔹   |
| Blue= ( 80% 💌 × B) + 29   | 90 🔹   |
| Alpha = ( 100% 💌 × A) + 0 | •      |
|                           |        |
| OK                        | Cancel |

#### Krok 8

Wróć do klatki nr 30 i ustaw Tween na Motion, a Ease na 100.

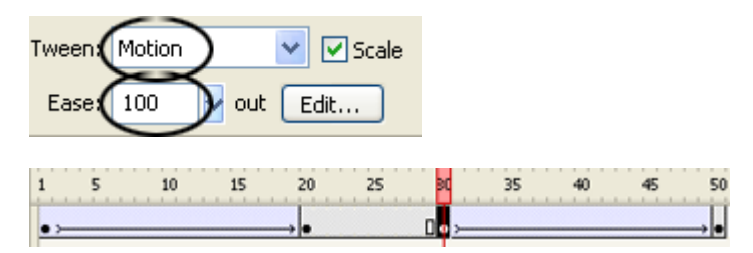

Z tym zdjęciem to już koniec. Teraz kolej na następne. Do dzieła! Zdjęcia można ustawić na jednej listwie czasowej. Powodzenia!